#### МУНИЦИПАЛЬНОЕ КАЗЕННОЕ **УЧРЕЖДЕНИЕ** «ОТДЕЛ ОБРАЗОВАНИЯ ИСПОЛНИТЕЛЬНОГО КОМИТЕТА **ТЕТЮШСКОГО** МУНИЦИПАЛЬНОГО РАЙОНА РЕСПУБЛИКИ ТАТАРСТАН»

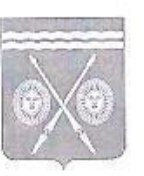

#### «ТАТАРСТАН РЕСПУБЛИКАСЫ ТӘТЕШ МУНИЦИПАЛЬ РАЙОНЫ БАШКАРМА КОМИТЕТЫ МӘГАРИФ БҮЛЕГЕ» МУНИЦИПАЛЬ КАЗНА **УЧРЕЖДЕНИЕСЕ**

422370 г.Тетюши, ул. Ленина, 37 А

422370 Тәтеш шәһәре, Ленин ур., 37 А

тел. (84373) 2-53-32, 2-54-09, тел./факс 2-53-28, e-mail: roo.tetushi@mail.ru ОКПО 30392345, ОГРН 1111690059689, ИНН/КПП 1638011140/163801001

#### **ПРИКАЗ**

от « 26 » ноября 2021 года

#### Nº 535 - 0/A Об итогах мониторинга эффективной деятельности образовательных организаций в информационной системе «Навигатор дополнительного образования детей в Республике Татарстан»

Во исполнение целей и показателей регионального проекта «Успех каждого ребенка», Целевой модели развития региональных систем дополнительного образования детей, утвержденной приказом Министерства просвещения Российской Федерации от 3 сентября 2019 г., подпрограммы «Развитие системы оценки качества образования на 2014-2015 годы» государственной программы «Развитие образования и науки Республики Татарстан на 2014 - 2025 годы», утвержденной постановлением Кабинета Министров Республики Татарстан от 22.02.2014 №110 «Об утверждении Государственной программы «Развитие образования и науки Республики Татарстан на 2014-2025 годы».

#### ПРИКАЗЫВАЮ:

1. Руководителям МБОУ «Тетющская СОШ №1 им.Ханжина П.С.», МБОУ «Тетюшская СОШ №2», МБОУ «Тетюшская татарская СОШ», ГБОУ «Тетюшская кадетская школаинтернат», МБОУ «Алабердинская СОШ», МБОУ «Большетарханская СОШ», МБУ ДО «Центр дополнительного образования ТМР РТ»:

контроль за достоверным заполнением осуществлять постоянный 1.1. информационной системы «Навигатор дополнительного образования детей в Республике Татарстан»;

принять в работу анализ итогов мониторинга и адресные рекомендации по 1.2. представленным данным заполнения Навигатора образовательными организациями и ланными в системе:

активизировать работу классных руководителей по информированию 1.3. родителей о возможностях Навигатора, используя рекм оендации (приложение 2).

- 2. Рекомендовать МБОУ "Нармонская СОШ" продолжить работу по оформлению и получению лицензии на дополнительное образование.
- 3. Руководителям общеобразовательных организаций, не имеющих лицензии на организовать работу по сбору необходимой дополнительное образование, документации для ее получения и подготовке базы для осуществления деятельности по дополнительным общеобразовательным программам, предусмотреть актуальность программ (техническое творчество, ІТ-область, медиацентры, развитие творческих способностей у обучающихся с особыми образовательными потребностями).
- 4. Контроль за исполнением пастоящего приказа возложить начальника но воспитательной работе И.В. Лазареву.

#### Начальник

Г.Ф. Кирилина

## Приложение 1

## Анализ итогов мониторинга заполнения Навигатора дополнительного образования (по линии образования)

По итогам мониторинга эффективной деятельности образовательных организаций в информационной системе «Навигатор дополнительного образования детей в Республике Татарстан получены следующие результаты:

7 образовательных организаций Тетюшского муниципального района, осуществляющих деятельность по дополнительным общеобразовательным программам (по линии образования) зарегистрированы в Навигаторе дополнительного образования. Также в Навигатор внесены данные Детской школы искусств (УДО по линии культуры), спортивной школы (по линии Отдела по делам молодежи и спорту). В целях обеспечения полноты и достоверности сведений, имеющихся в Навигаторе, направляемых в ЕАИС ДО, а также корректного отражения информации о программах дополнительного образования на поисковых сервисах Единого портала государственных услуг внесены достоверные данные по ОО в данном направлении.

| Becuvo Junca Taraperau/     | Доля обучающихся,         | Доля обучающихся, охваченных | Доля обучающихся, охваченных | Доля обучающихся, охваченных   |  |
|-----------------------------|---------------------------|------------------------------|------------------------------|--------------------------------|--|
| Геспублика Татарстан/       | охваченных дополнительным | дополнительным образованием, | дополнительным образованием, | дополнительным образованием, % |  |
| наименование муниципального | образованием, %           | %                            | %                            |                                |  |
| образования                 | 2018                      | 2019                         | 2020                         | 2021                           |  |
| Тетюшский район             | 65,4                      | 65,4                         | 65,7                         | 65,9                           |  |
|                             |                           |                              |                              |                                |  |

У МБОУ «Алабердинская СОШ», МБОУ «Большетарханская СОШ», МБОУ «Тетюшская СОШ №1 им.Ханжина П.С.» представленные данные по приказам совпадают с данными в системе.

У МБОУ «Большетарханская СОШ» - 100% охват дополнительным образованием всех обучающихся ОО. У других ОО обучающиеся посещают несколько объединений, поэтому отмечаются повторы в списках приказов и Навигаторе.

У ГБОУ «Тетюшская кадетская школа-интернат» и МБОУ «Тетюшская СОШ №1 им.Ханжина П.С.» есть черновики нереализуемых программ.

Отмечается малочисленность ставок педагогов дополнительного образования в общеобразовательных организациях, 1 ставка может делиться на несколько человек. За счет чего увеличивается количество объединений, но уменьшается количество часов у этих же объединений.

| №<br>п\п | Наименование<br>ОУ                               | Програ<br>мм,<br>ед.(опу<br>бликов<br>ано) | Программ<br>,<br>ед.(архив)  | Детей<br>в ОУ,<br>чел. | Детей в<br>объединениях<br>по приказу ОУ,<br>чел.(в скобках -<br>без повтора) | Детей в<br>Навигат<br>оре ДО,<br>чел. | Доля<br>обучающ<br>ихся,<br>охваченн<br>ых ДО в<br>ОУ, % | Заявок, шт.<br>(все виды статусов:<br>новая,<br>подтверждена,<br>обучается) | Детей со статусом<br>заявки "Обучается",<br>чел. |
|----------|--------------------------------------------------|--------------------------------------------|------------------------------|------------------------|-------------------------------------------------------------------------------|---------------------------------------|----------------------------------------------------------|-----------------------------------------------------------------------------|--------------------------------------------------|
|          | ГБОУ «Тетюшская                                  |                                            | 10+2(черн                    |                        |                                                                               |                                       |                                                          |                                                                             |                                                  |
| 1        | интернат»                                        | 6                                          | удалить)                     | 136                    | 179(123)                                                                      | 83                                    | 61                                                       | 148                                                                         | 132                                              |
| 2        | МБОУ<br>«Алабердинская<br>СОШ»                   | 9                                          | 9                            | 72                     | 148 (62)                                                                      | 60                                    | 83                                                       | 148                                                                         | 148                                              |
| 3        | МБОУ<br>«Большетарханск<br>ая СОШ»               | 6                                          | 0                            | 111                    | 231(111)                                                                      | 111                                   | 100                                                      | 231                                                                         | 231                                              |
| 4        | МБОУ<br>«Тетюшская СОШ<br>№1 им.Ханжина<br>П.С.» | 9                                          | 1+1(черно<br>вик<br>удалить) | 735                    | 134 (106)                                                                     | 101                                   | 13,7                                                     | 134                                                                         | 134                                              |
| 5        | МБОУ<br>«Тетюшская СОШ<br>№2»                    | 17                                         | 14                           | 391                    | 288 (223)                                                                     | 184                                   | 45,3                                                     | 244                                                                         | 243                                              |
| 6        | МБОУ<br>«Тетюшская<br>татарская СОШ»             | 4                                          | 2                            | 96                     | 59 (55)                                                                       | 49                                    | 51                                                       | 63                                                                          | 57                                               |
| 7        | МБУ ДО «ЦДО»                                     | 53                                         | 9                            | 1112                   | 977                                                                           | 727                                   | 65                                                       | 642                                                                         | 642                                              |

# Адресные рекомендации образовательным организациям, осуществляющим деятельность по дополнительным общеобразовательным программам (по линии образования):

Всем образовательным организациям, работающим в информационной системе обратить особое внимание на корректное внесение родителями персональных данных обучающихся, имеются ошибки в Ф.И.О. детей, датах рождениях, а также педагогами – данных паспортов программ.

## ГБОУ «Тетюшская кадетская школа-интернат»:

- удалить черновики нереализуемых программ, либо доработать, если они рабочие, или убрать в архив;
- количество детей в объединениях по приказу должно совпадать с количеством в Навигаторе, есть различия;
- отслеживать своевременный перевод заявок со статусом «Новая», «Подтверждена» до статуса «Обучается».

## МБОУ «Тетюшская СОШ №1 им.Ханжина П.С.»:

- удалить черновики нереализуемых программ, либо доработать, если они рабочие, или убрать в архив;
- увеличить охват обучающихся дополнительным образованием через объединения самой ОО (13,7%).
- увеличить количество ставок педагогов дополнительного образования.

## МБОУ «Алабердинская СОШ», МБОУ «Большетарханская СОШ»:

- отметить высокий уровень эффективности внесения данных в систему;
- отметить высокий уровень охвата обучающихся ДО через объединения самой ОО.

# МБОУ «Тетюшская СОШ №2»:

- отметить разнообразие и многочисленность дополнительных программ;
- количество детей в объединениях по приказу должно совпадать с количеством в Навигаторе, есть различия;
- отслеживать своевременный перевод заявок со статусом «Новая», «Подтверждена» до статуса «Обучается».

# МБОУ «Тетюшская татарская СОШ»:

- количество детей в объединениях по приказу должно совпадать с количеством в Навигаторе, есть различия;
- отслеживать своевременный перевод заявок со статусом «Новая», «Подтверждена» до статуса «Обучается».
- увеличить количество дополнительных программ, небольшой выбор для обучающихся;
- увеличить охват обучающихся дополнительным образованием хотя бы через объединения самой ОО.

МБУ ДО «ЦДО»:

- количество детей в объединениях по приказу должно совпадать с количеством в Навигаторе, есть различия;

- отслеживать своевременный перевод заявок со статусом «Новая», «Подтверждена» до статуса «Обучается».

- работать над кадровым дефицитом педагогов дополнительного образования ,наладить сотрудничество с ГАПОУ «Тетюшский государственный колледж гражданской защиты» (кафедра педагогов).

Приложение 2

## Инструкция

# «Как помочь родителям с регистрацией в Навигаторе» в рамках внедрения Навигатора дополнительного образования Республики Татарстан

для классных руководителей общеобразовательных организаций

Для создания личного кабинета родителя на сайте регионального Навигатора нужно выполнить несколько шагов (это не сложно и займет менее минуты):

Шаг 1. Перейти на сайт «Навигатор дополнительного образования Республики Татарстан», используя поисковую строку браузера или перейдя на сайт по прямой ссылке: <u>https://p16.навигатор.дети</u>

Шаг 2. Нажать кнопку «Регистрация» в правом верхнем углу экрана (Рис. 1)

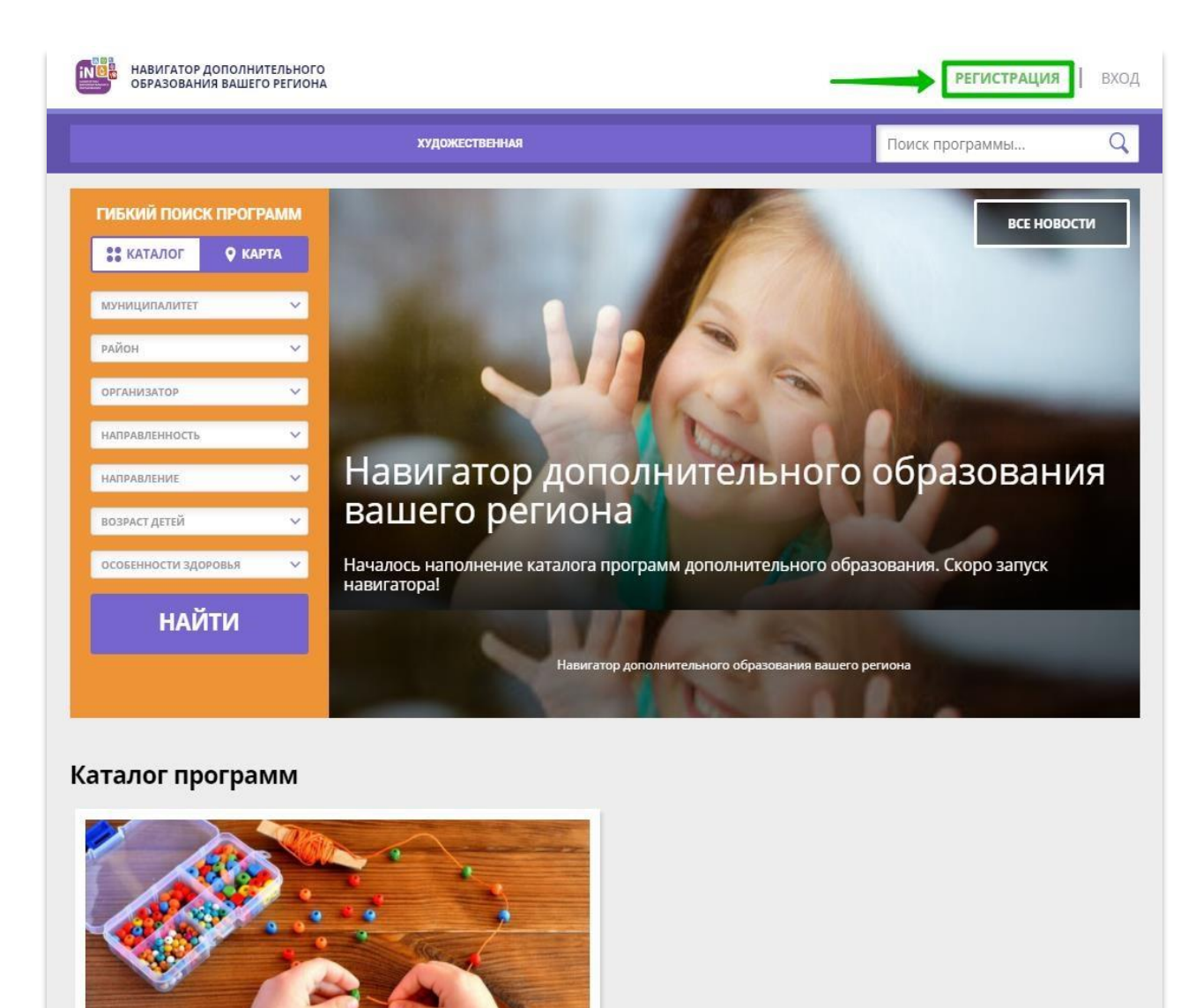

## Рис. 1

Шаг 3. Заполнить все обязательные поля в регистрационной форме, используя подсказки:

- городской округ или муниципальный район, где проживает родитель (выбрать нужный из выпадающего списка);
- фамилию, имя, отчество (родителя);
- номер мобильного телефона родителя для связи;
- действующий адрес электронной почты родителя;
- пароль (придумать и ввести самостоятельно, его нужно будет передать родителю);
- поставить отметку в виде в поле «Я ознакомлен и выражаю согласие».

После внимательной проверки правильности заполнения данных родителя нажать кнопку «Зарегистрироваться» (Рис.

| введи                  | ТЕ ВАШУ ФАМИЛИЮ (ДЛЯ ОБРАЩЕНИИ К ВАМ И ЗАПОЛНЕНИЯ ДОГОВОРОВ И ЗАЯВЛЕНИІ                             |
|------------------------|----------------------------------------------------------------------------------------------------|
| Ива                    | анов                                                                                                |
| введи                  | ТЕ ВАШЕ ИМЯ                                                                                         |
| Ива                    | ан                                                                                                  |
| введи                  | те ваше отчество                                                                                    |
| Ива                    | анович                                                                                              |
| введи                  | ТЕ НОМЕР МОБИЛЬНОГО ТЕЛЕФОНА (ДЛЯ СВЯЗИ ПРИ ОБРАБОТКЕ ЗАЯВОК)                                       |
| +7                     | (926) 575-84-39                                                                                     |
| введи                  | ТЕ EMAIL (ДЛЯ НАПРАВЛЕНИЯ УВЕДОМЛЕНИЙ)                                                              |
| ivar                   | n.ivanov@yandex.ru                                                                                  |
| выбер                  | ИТЕ ПАРОЛЬ (ПАРОЛЬ ВАМ ПРИГОДИТСЯ, ЗАПОМНИТЕ ИЛИ ЗАПИШИТЕ ЕГО)                                      |
|                        |                                                                                                    |
| <b>∨</b> я<br><u>и</u> | ознакомлен и выражаю согласие с <u>политикой конфиденциальности</u><br>пользовательским соглашением |
|                        |                                                                                                    |

Рис. 2

Обращаем ваше внимание на важность правильного и корректного ввода данных, в особенности адреса электронной почты, так как в дальнейшем именно на этот e-mail родителю будут приходить уведомления от ИС Навигатор, а также данные для восстановления пароля, в случае его утери и запроса на восстановление.

После успешной регистрации на указанный адрес электронной почты родителя поступит сообщение от службы поддержки Навигатора со ссылкой для подтверждения адреса электронной почты родителя.

Предупредите родителя заранее о том, что нужно:

обязательно пройти по ссылке, полученной в письме, чтобы подтвердить адрес электронной почты (e-mail) и пользоваться всеми возможностями Навигатора.

**ВНИМАНИЕ!** После подтверждения своего электронного адреса в Навигаторе родитель сможет самостоятельно поменять выданный ему вами пароль на свой, используя возможности Навигатора.